## **Quick Start Guide**

## **For Approving Shifts**

After PCAs clock in and clock out in the EVV Mobile App, Consumers will review shifts in the EVV Portal. Shifts can be approved at any time before the end of the pay period.

|                                                                                                    | e Shift to Approve                                                                                                    |
|----------------------------------------------------------------------------------------------------|----------------------------------------------------------------------------------------------------|
| Find the timesheet you w<br>Use the arrows next to se                                                                                                    | vant to approve:<br>elect the Pay Period.                                                                                                    |
| OR:                                                                                                    |                                                                                                    |
| <ol> <li>Click in the Pay Period</li> <li>Click the Done button</li> <li>Click the Edit Icon </li> <li>View the days within the the days within the the days within the the the the the the the the the the</li></ol>                                                                                                    | d window to access the calendar view.<br>on the calendar view.<br>under the <b>Action</b> column.<br>he selected pay period.                                                                                   |
| "Quick Start Guide" at Te                                                                                                    | empusUnlimited.org/EVV-support                                                                                                    |
| Hello Anno Smith                                                                                                    |                                                                                                    |
|                                                                                                    | Pay Period                                                                                                    |
| Timesheets                                                                                                    | Pay Period                                                                                                    |
| Timesheets<br>Pay Period                                                                                                    | Pay Period                                                                                                    |
| Timesheets Pay Period C 05/14/2023 - 05/2                                                                                                    | Pay Period<br>05/14/2023 - 05/27/2023<br>27/2023<br>A 3 pay period(s) with incomplete timesheet(s)                                                                                                    |
| Timesheets Pay Period C 05/14/2023 - 05/2 PCA                                                                                                    | Pay Period<br><ul> <li>05/14/2023 - 05/27/2023</li> </ul> <li>27/2023 &gt; A 3 pay period(s) with incomplete timesheet(s)</li> <li>Hours Approved PTO Approved</li>                                            |
| Timesheets Pay Period Control of the second second | Pay Period<br>Pay Period                                                                                                    |
| Timesheets Pay Period C PCA John Brown (150512)                                                                                                    | Pay Period<br><ul> <li>05/14/2023 - 05/27/2023</li> </ul> <li>27/2023 &gt; A 3 pay period(s) with incomplete timesheet(s)</li> <li>Hours Approved PTO Approved <ul> <li>0h 00m</li> <li>0h 00m</li> </ul></li> |
| Timesheets<br>Pay Period<br>C 05/14/2023 - 05/2<br>PCA<br>John Brown (150512)                                                                                                    | Pay Period<br><ul> <li>05/14/2023 - 05/27/2023</li> </ul> <li>27/2023 &gt; A 3 pay period(s) with incomplete timesheet(s)</li> <li>Hours Approved Oh 00m <ul> <li>Oh 00m</li> <li>Oh 00m</li> </ul></li>       |

## Step 2 - Approve Shifts

2

You can approve an individual shift by clicking the **Approve** button next to the shift. Or, you can click the **Approve All Shifts** button in the top right to approve all shifts on the timesheet.

|                                             |                       | ) Consumer Enrollment Timesheet ID<br>mass_health - ffs 11486029 |
|---------------------------------------------|-----------------------|------------------------------------------------------------------|
| Pay Period: 06/04/2023 - 06/17/20           | Approve All Shifts Ad | d Shift                                                          |
| Date Start Time End Tim<br>Suri, 06/04/2023 | Shift Status Actio    | n ly Approved Time Shift Status Action                           |
| Mon, 06/05/2023                             |                       |                                                                  |
| Tue, 06/06/2023 11:11 AM 11:59 Ph           |                       | Dom Approve Deny ···                                             |
| Wed, 06/07/2023 12:00 PM 09:00 PM           |                       | Dm Approve Deny<br>Adjust Shift                                  |
| Thu, 06/08/2023                             | Approve Deny ***      | View Shift History                                               |
| Fri, 06/09/2023 12:00 PM 05:00 PM           |                       | 00m (Approved)                                                   |
| Sat, 06/10/2023 04:00 PM 11:59 PN           | Annrove Denv          | 00m (Approved)                                                   |
| Sun, 06/11/2023                             | Approve Deny          |                                                                  |
| Mon, 06/12/2023                             |                       |                                                                  |
| Tue, 06/13/2023                             |                       |                                                                  |
| Wed, 06/14/2023                             |                       |                                                                  |
| Thu, 06/15/2023                             |                       |                                                                  |
| Fri, 06/17/2022                             |                       |                                                                  |
| 380,007172023                               | Total Approved Pay    | Period Hours 13b 00m                                             |
|                                             | Total                 | Submit Timesheet                                                 |

You can now approve shifts using the EVV Portal. If you need help submitting a timesheet, see the "Submitting a Timesheet" Quickstart Guide at <u>TempusUnlimited.org/EVV-support</u>.